Дуже часто при намаганні прошити Аріоноподібні тюнера(Arion, Ferguson, OpenFox... словом назв багато) в Arioner-і висвічюється Download fail.

| 🛃 Arioner                                                                         |            |           |           |            |            |                 | D XX     |
|-----------------------------------------------------------------------------------|------------|-----------|-----------|------------|------------|-----------------|----------|
| Файл отправки Е:\Програми\Ferguson\Ferguson 4018\4018_dvbxtreme_6686_2617 Открыты |            |           |           |            |            |                 |          |
| Порт                                                                              | COM1       | •         | Отправить | файл в IRD |            | Получить файл с | στ IRD   |
| Прошло                                                                            | 00:38      | Остал     | Загрузчик | <b>—</b> X | <b>_</b> ) | Повторы 0       | Ack Oxec |
| Текущее сос                                                                       | тояние Dov | vnload Fa | ⚠         | Download F | ail.       |                 |          |
| Передано 🗌                                                                        | 0 Байт     | ,         |           | ОК         |            | Пакет           | ъ 0      |
| OK                                                                                |            | L         |           |            |            |                 | Отмена   |

Причиною цього може бути заголовок софта який просто напросто не підходить під бут даного тюнера.Вирішенням даної проблеми являється підкоректовування заголовка. Взагалі-то найпростіше вирішення являється заливання софта програмою Autoarioner, можна також усе це проробити програмою AucHEdit v0.xx, проте я користуюся ішим методом про який я надалі опишу:

Для рішеня проблеми нам потрібні праграмми ZodiacEdit(за допомогою цієї програмки ми заливаем і витягуємо софт з ресивера, також можна витягувати і вливати списки каналів і теж саме можна проробляти з бутом) і AucHEdit v0.xx(саме нею ми будемо правити заголовки).

Заінстальовуемо ZodiacEdit зєднуємо нуль-модемним кабелем компьютер(Com1) і тюнер(при зєднанні тюнер обов'язково повинен бути відключений від мережі 220V, все таки статика і тому подібне). Вмикаємо тюнер(OpenFox 3618, наприклад) в мережу 220V(тюнер повинен знаходитись в дежурному режимі), запускаємо ZodiacEdit для зручності в пункті Edit->Language selection вибираємо російську мову.

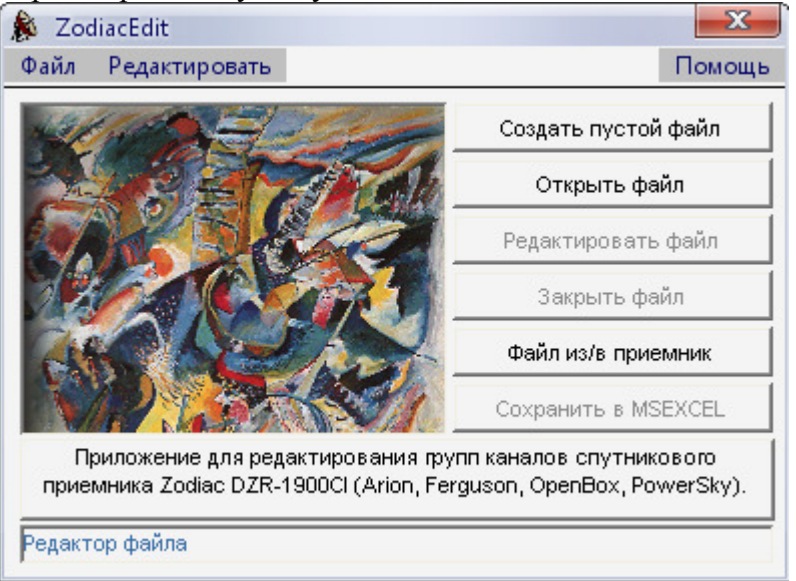

Для того щоб взнати який саме заголовок має бут на даному тюнері ми повинні зтягнути бут або софт(Я зкачую софт. Хоча зкачка софта забирає більше часу, проте ми зберігаєм рідний софт на всяк випадок) Заходимо в пункт -> Файл из/в приемник далі появляється наступне

віконце в якому вказуемо що саме ми хочемо зробити: Тип загрузки вибираємо - Файл из приемника (оскільки ми хочемо витягнути софт),

| ZodiacEdit - Xfr                                                                                                |                     |  |  |  |  |
|----------------------------------------------------------------------------------------------------|---------------------|--|--|--|--|
| Предупреждение<br>Предупреждение !! Загрузка файла может убить Ваш приемник, поступайте<br>на свой страх и риск |                     |  |  |  |  |
| Тип загрузки                                                                                                    | Файл из приемника 💌 |  |  |  |  |
| Тип файла                                                                                                    |                     |  |  |  |  |
|                                                                                                    |                     |  |  |  |  |
| Открыть файл                                                                                                    | ОК Выход            |  |  |  |  |

далі тиснемо на **Открыть фай**л(вказуємо куди саме ми хочемо зберегти файл) вказуємо назву і тип файлу в даному випадку вибраємо **Firmware Receiver file(.auc)** - софт.

| Сохранить как |                    |                       |              |       |       | 8 X      |
|---------------|--------------------|-----------------------|--------------|-------|-------|----------|
| Папка:        | 🌉 Мой комп         | ьютер                 | •            | 🗢 🖻 💼 | × 📰 🗸 |          |
|               | <b>Диск 3,5 (A</b> | v:)                   |              |       |       |          |
|               | 🏭 Локальный        | й диск (С:)           |              |       |       |          |
| Recent        | 👝 Локальный        | й диск (D:)           |              |       |       |          |
|               | 👝 Локальный        | й диск (Е:)           |              |       |       |          |
| 100           | 🕑 New (F:)         |                       |              |       |       |          |
| ·             | 🔮 NFSMW (G         | :)                    |              |       |       |          |
| Рабочий стол  | 😪 Nero Scout       |                       |              |       |       |          |
|               | 🔄 Общие доя        | кументы               |              |       |       |          |
|               | 🛃 Документь        | ı - bodyan            |              |       |       |          |
| Иои документы |                    |                       |              |       |       |          |
|               | 6                  |                       |              |       |       |          |
|               |                    |                       |              |       |       |          |
| Мой           |                    |                       |              |       |       |          |
| компьютер     |                    |                       |              |       |       |          |
|               |                    |                       |              |       |       |          |
|               |                    | <b></b>               |              |       |       |          |
| Сетевое       | Имя файла:         | XXXX                  |              |       | 1     | Сохранит |
| окружение     | Тип файла:         | Channel Setting f     | le (.ird)    | •     | -     | Отмена   |
| спис          | ок каналів         | > Channel Setting fi  | le (.ird)    |       |       |          |
|               | софт               | -> Firmware Receive   | r file (auc) |       |       |          |
|               | бут                | -> Boot Receiver file | (.buc)       |       |       |          |

Далі слідуємо інструкції – тиснемо старт, починаеться завантаження, зберігається софт

| 🔲 Передача файла из/в приемник                                                                             | X               |
|----------------------------------------------------------------------------------------------------|-----------------|
| 1 - Выбрать порт<br>2 - Установить приемник в режим ожидания<br>3 - На пульте набрать:<br>4 - Нажать СТАРТ | Com1 🗨<br>74620 |
| File С:/Documents and Settings/bodyan/Рабочий стол/xx>                                                     | .auc            |
| Считать с приемника Старт Ст                                                                               | гоп Выход       |

Закриваємо программу і запускаємо AucHEdit v0.xx

| 🚰 AUC_HEdit v0.93 by Gienek - POLari\$ Team          |                                                    |                                              |  |  |  |
|------------------------------------------------------|----------------------------------------------------|----------------------------------------------|--|--|--|
| Header (HEX)                                         |                                                    | Header (ASCII)                               |  |  |  |
| 00 00 00 00                                          | 00 00 00 00                                        | Туре:                                        |  |  |  |
| 00 00 00 00                                          | 00 00 00 00                                        | Ver:                                         |  |  |  |
| 00 00 00 00                                          | 00 00 00 00                                        | Model:                                       |  |  |  |
| 00 00 00 00                                          | 00 00 00 00                                        | Convert To 👻                                 |  |  |  |
| 00 00 00 00                                          | 00 00 00 00                                        |                                              |  |  |  |
| 00 00 00 00                                          | 00 00 00                                           | AUC Info<br>Model name: ?                    |  |  |  |
| 00 00 00 00                                          | 00 00 00 00                                        | Software version: ??????<br>Buyer version: ? |  |  |  |
| 00 00 00 00                                          | 00 00 00 00                                        | UI type: ?<br>S/W build date: ?              |  |  |  |
| File Info<br>File size: 64<br>Special val: 00000000h | Cogo<br>Coginal C PowerSky<br>C Ferguson C OpenBox | Update Info Corr. Size Send                  |  |  |  |
| Checksum: 00000000h                                  | C POLari\$ C Blank                                 | Calc. ChSum Open Save As                     |  |  |  |

Відкриваємо збережений файл і звертаем увагу перш за все на модель: - S150EC - - X

| 😻 File: C:\Documents and Settings\bodyan\Paбочий стол\; | oox.auc |
|---------------------------------------------------------|---------|
|---------------------------------------------------------|---------|

| Heade              | r (HE×          | 0                |          |      |                   |     |                    |                                              |
|--------------------|-----------------|------------------|----------|------|-------------------|-----|--------------------|----------------------------------------------|
| 00                 | 25              | 21               | 04       | 41   | 53                | 43  | 00                 | .%!ASC Type: ASC                             |
| 00                 | 00              | 00               | 00       | 00   | 00                | 00  | 00                 | ARS1S1 Ver. ARS1                             |
| 00                 | 00              | 00               | 00       | 01   | 00                | 00  | 00                 | AAAAAAAAA<br>A TM Model: S150EC              |
| 00                 | 00              | 00               | 00       | 70   | 96                | 12  | 00                 | Convert To                                   |
| 41                 | 52              | 53               | 31       | 00   | 00                | 53  | 31                 |                                              |
| 35                 | 30              | 45               | 43       | 00   | 00                | 00  | 00                 | AUC Info<br>Model name: ?                    |
| 41                 | 41              | 41               | 41       | 41   | 41                | 41  | 41                 | Software version: ??????<br>Buyer version: ? |
| 41                 | 41              | 41               | 00       | 99   | 07                | 00  | 00                 | UI type: ?<br>S/W build date: ?              |
| File Inf           | 0               |                  |          | Logo | )                 |     |                    | Update Info                                  |
| File siz<br>Specia | e: 1<br>alval:0 | 218230<br>001000 | 5<br>30h | CE   | )rginal<br>erguso | C F | owerSky<br>InenBox | Corr. Size                                   |
| Check              | sum: O          | 00007            | 99h      | CF   | POLari\$          | CE  | Blank              | Calc. ChSum Open Save As                     |

Модель S150EC це той же Ferguson – AF-3018SE, тобто в даний тюнер можна залити софт від AF-3018SE, запамятовуємо

## Type: ASC Ver: ARS1 Model: S150EC

або знову ж таки запускаємо в новому вікні AucHEdit v0.xx і відкриваємо софт який потрібно підкоректувати(в моєму випаку я скачав софт з http://laki.dvhk.pl/fredka.php)

| 😻 File: Е:\Програми\Fer                                                          | guson\Ferguson 3018\3018_                                              | dvbxtrem e_6686_A06_26                       |
|----------------------------------------------------------------------------------|------------------------------------------------------------------------|----------------------------------------------|
| Header (HEX)                                                                     |                                                                        | Header (ASCII)                               |
| 00 25 21 04                                                                      | 54 53 52 00                                                            | .%!.TSR Type: TSR                            |
| 00 00 00 00                                                                      | 00 00 00 00                                                            | ARS1S1 Ver. ARS1                             |
| 00 00 00 00                                                                      | 01 00 00 00                                                            | AAAAAAAA<br>A.» Model: S150EC                |
| 00 00 00 00                                                                      | 7C 96 12 00                                                            | Convert To 💌                                 |
| 41 52 53 31                                                                      | 00 00 53 31                                                            |                                              |
| 35 30 45 43                                                                      | 00 00 00                                                               | -AUC Info<br>Model name: ?                   |
| 41 41 41 41                                                                      | 41 41 41 41                                                            | Software version: ??????<br>Buyer version: ? |
| 41 41 41 00                                                                      | BB 07 00 00                                                            | UI type: ?<br>S/W build date: ?              |
| File Info<br>File size: 1218236<br>Special val: 00010000h<br>Checksum: 0000078Bh | Cogo<br>Coginal CoPowerSky<br>CoPerguson CopenBox<br>CoPOLari\$CoBlank | Update Info<br>Corr. Size<br>Calc. ChSum     |

Наскільки бачимо софти різняться типом, в скачаному з тюнера софт має **Туре: ASC** в софті від AF-3018SE **Туре: TSR**, отже замість **TSR** вписуємо **ASC** в лівому вікні замічаєм зміни:

| BB | 07  | 00 | 00 |  |
|----|-----|----|----|--|
|    | Jor |    |    |  |

Натискаєм **Calc.ChSum** далі **Save as**(Зберегти як) зберігаєм прошивку, заливаєм без усяких проблем Arioner-от або тим же ZodiacEdit.

Деякі заголовки

| DSR-5001 | GRC | S170EC   |
|----------|-----|----------|
| DSR7000  | GRC | S190CN   |
| DSR7001  | GRC | S192CNCI |

OPENBOX

| AF-1700E | SPR | S170EC   |
|----------|-----|----------|
| AF-1700  | SPH | S170EC   |
| F-210    | SPH | S190CI   |
| X-600    | SPH | S190CN   |
| X-610    | SPH | S192CNCI |
|          |     |          |

FERGUSON AF-2818SE TSR S220EC AF-3018SE TSR S150EC AF-6018CR TSR S190CN